## **Overview**

This document will show you how to access for the first time Microsoft 365 portal. Here you can access your Council emails, and other Council systems.

| Overview                                  |   |
|-------------------------------------------|---|
| Instructions                              | 2 |
| Authorisation & Approval for this version | 3 |
| Change History                            | 3 |

## How to Access Microsoft 365 Instructions

Step 1. Type in the following web address: <u>https://www.microsoft365.com/apps</u>

Step 2. Enter your email address and Password (e.g. testuser3@broxtowe.gov.uk)

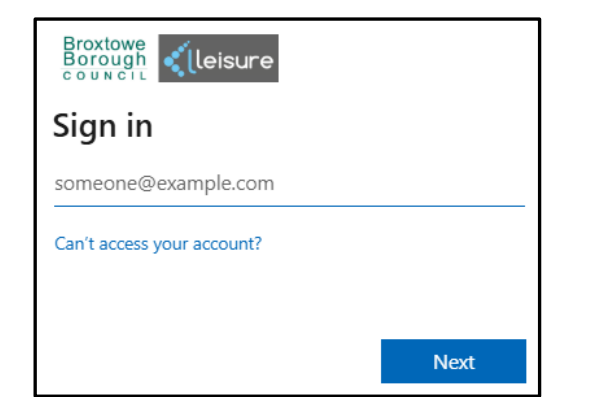

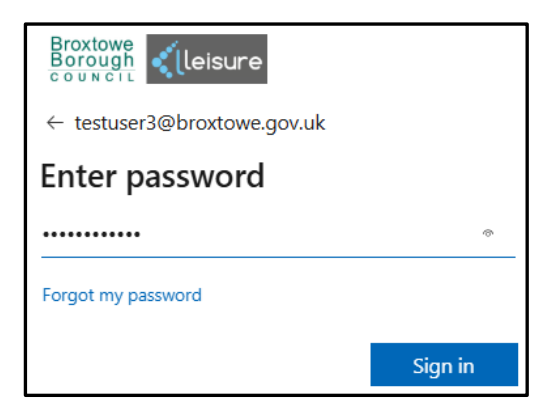

Step 3. You will now be asked to Register your mobile device to become part of your authentication process. This is called Multi-factor authentication, which increases security and prevents the chances of your account becoming compromised. Select Next

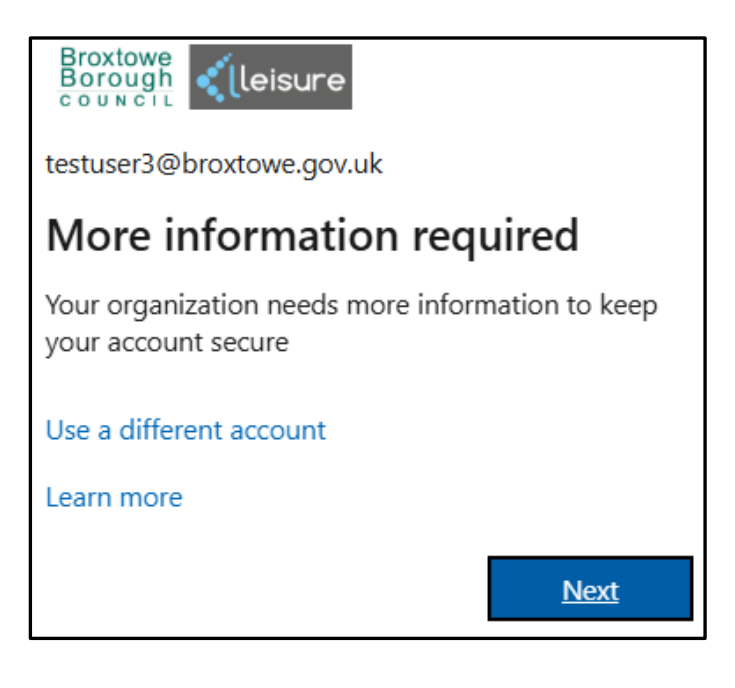

| Step 4 | Select | Next to | proceed |
|--------|--------|---------|---------|
| O(CP   | OCICCI |         | proceed |

| Start by getting the app                                                         |
|----------------------------------------------------------------------------------|
| On your phone, install the Microsoft Authenticator app. Download now             |
| After you install the Microsoft Authenticator app on your device, choose "Next". |
| I want to use a different authenticator app                                      |

Step 5. There are three different ways you can be prompted for the Multi-factor authentication.

- 1. Install the Microsoft Authenticator app. Follow Step 8.
- 2. A text message can be sent to your phone.
- 3. You can receive a phone call from Microsoft.

Step 6. If you selected 'Authentication Phone', you will need to enter your mobile number and select your preferred choice; text message or phone call.

| Additional security verification             |                                                                                 |  |  |  |
|----------------------------------------------|---------------------------------------------------------------------------------|--|--|--|
| cure your account by adding pho              | te verification to your password. View video to know how to secure your account |  |  |  |
| Step 1: How should we c                      | ontact you?                                                                     |  |  |  |
| Authentication phone                         | V V                                                                             |  |  |  |
| Select your country or region                | v                                                                               |  |  |  |
| Method                                       |                                                                                 |  |  |  |
| <ul> <li>Send me a code by text m</li> </ul> | issage                                                                          |  |  |  |
| Call me                                      |                                                                                 |  |  |  |
|                                              | Next                                                                            |  |  |  |
|                                              |                                                                                 |  |  |  |
| Your phone numbers will only be              | used for account security. Standard telephone and SMS charges will apply.       |  |  |  |

Step 7. Click on Next. Microsoft will now send you a text message or call your number.

If text message, please enter the 6 digit code to verify your device.

If phone call, answer the automated call and press the # key on your dial pad.

Once either of these options have been completed, you will then be directed to the Micrsoft365 apps page.

Step 8. **(ONLY FOLLOW IF USING APP)** Using the Microsoft Authenticator app (On your mobile device), scan the QR code and select Confirm

| Microsoft Authenticator                                                                                                    |                           |              |
|----------------------------------------------------------------------------------------------------|---------------------------|--------------|
| Scan the QR code                                                                                                    |                           |              |
| Use the Microsoft Authenticator app to scan the QR code. This will connect th app with your account.                                                                                | ne Microsoft Au           | uthenticator |
| After you scan the QR code, choose "Next".                                                                                                    |                           |              |
| Can't scan image?                                                                                                    |                           |              |
|                                                                                                    | Back                      | Next         |
|                                                                                                    |                           |              |
| On your computer, select Next                                                                                                    |                           |              |
| On your computer, select Next<br>Keep your account secure                                                                                                    |                           |              |
| On your computer, select Next<br>Keep your account secure                                                                                                    |                           |              |
| On your computer, select Next<br>Keep your account secure<br>Microsoft Authenticator                                                                                                |                           |              |
| On your computer, select Next<br>Keep your account secure<br>Microsoft Authenticator<br>Set up your account                                                                         |                           |              |
| On your computer, select Next<br>Keep your account secure<br>Microsoft Authenticator<br>Set up your account<br>If prompted, allow notifications. Then add an account, and select "W | ork or school".           |              |
| On your computer, select Next<br>Keep your account secure<br>Microsoft Authenticator<br>Set up your account<br>If prompted, allow notifications. Then add an account, and select "W | ork or school".<br>Back N | ext          |

Step 9. On your mobile device, when prompted, type the number that you see on your computer into your Microsoft Authenticator app to complete the approval.

| Microso | ft Authenticator                                                                             |
|---------|----------------------------------------------------------------------------------------------|
|         | Let's try it out                                                                             |
| L_      | Approve the notification we're sending to your app by entering the number shown below.<br>12 |
|         | Back Next                                                                                    |

Location:

| Are you trying      | to sign in?     |
|---------------------|-----------------|
| Enter the number sh | own to sign in. |
|                     |                 |
|                     |                 |

Step 10. Your account and your Microsoft Authenticator app are now linked. On your computer, select Next to complete registration.

| Keep your account secure                                                                                                   |
|----------------------------------------------------------------------------------------------------|
|                                                                                                    |
| Microsoft Authenticator                                                                                                    |
| Notification approved                                                                                                    |
| Success                                                                                                    |
|                                                                                                    |
| Great Job! You have successfully set up your security into. Choose Done to continue signing in.<br>Default sign-in method: |
| Microsoft Authenticator                                                                                                    |
| Done                                                                                                    |

Step 11. You should now be at the applications page of Microsoft 365:

| e c          | https://www.microsoft365.com/ap           | ps?auth=2                         |                              |                                       |                                      |                                        | A & & &               |
|--------------|-------------------------------------------|-----------------------------------|------------------------------|---------------------------------------|--------------------------------------|----------------------------------------|-----------------------|
| Al Technolog | gy 🖰 CAF 🎦 CCS Framework 🗂 Cyber Essentia | als 📋 Dell 🎦 Digital Transformati | 🕒 Exchange & InTune 🎦 GDPR & | Surveillance 📋 Internal Links 🐑 Micro | isoft Portals 📋 Migrate from GCF S 📋 | OneDrive Research 🕒 SCCM 🕒 Secure emai | ls > 🗅 Other favo     |
|              | Apps                                      |                                   |                              |                                       |                                      |                                        | Get more Apps         |
| Home         |                                           |                                   |                              |                                       |                                      |                                        |                       |
| D<br>Create  | Copilot                                   | <b>T</b> eams                     | Word                         | Excel                                 | PowerPoint                           | Outlook                                | OneDrive              |
| OneDrive     |                                           |                                   |                              |                                       | /                                    | ×                                      | All apps $ ightarrow$ |
| •            | Get work done                             |                                   |                              |                                       |                                      |                                        |                       |
| Apps         | Other Apps                                |                                   |                              |                                       |                                      |                                        |                       |
|              |                                           |                                   |                              |                                       |                                      |                                        |                       |
| -            |                                           |                                   |                              |                                       |                                      |                                        |                       |
|              |                                           |                                   |                              |                                       |                                      |                                        |                       |
|              |                                           |                                   |                              |                                       |                                      |                                        |                       |
|              |                                           |                                   |                              |                                       |                                      |                                        |                       |
|              | Outlool                                   | k                                 |                              |                                       |                                      |                                        |                       |
|              |                                           |                                   |                              |                                       |                                      |                                        |                       |
|              |                                           |                                   |                              |                                       |                                      |                                        |                       |

From here you can access all your office applications, including Outlook to access emails.

| Created: | 04/03/202524 | Last Amended:    | 04/03/2025 |
|----------|--------------|------------------|------------|
| Version: | 1            | Last Amended By: | Greg Dwyer |

Location:

# How to Access Microsoft 365 Authorisation & Approval for this version

| Name       | Title              | Signature (Master hard copy only) | Date     |
|------------|--------------------|-----------------------------------|----------|
| Greg Dwyer | Assistant Director | GD                                | 04/03/25 |
|            |                    |                                   |          |

# **Change History**

| Issue | Date       | Author of Change | Revision Description |
|-------|------------|------------------|----------------------|
| 1     | 04/03/2025 | Greg Dwyer       | Final revision       |
|       |            |                  |                      |
|       |            |                  |                      |
|       |            |                  |                      |
|       |            |                  |                      |
|       |            |                  |                      |
|       |            |                  |                      |
|       |            |                  |                      |
|       |            |                  |                      |
|       |            |                  |                      |